1 ก่อนใช้คำสั่งพิมพ์แบบ ต้องตั้งค่าการพิมพ์ก่อน

คลิกขวาที่แถบ Layout ที่ต้องการตั้งค่า เลือกที่ "Page Setup Manger..." เพื่อเปิดฟอร์ม "Page Setup Manager" เลือก Layout คลิกที่ "Modify..." เพื่อเปิดฟอร์ม "Page Setup Design"

|                                                                                         | New layout                                                                                                    | 🔛 Page Setup Manager                                                                                                    | ? 🛛                                     |
|-----------------------------------------------------------------------------------------|----------------------------------------------------------------------------------------------------|----------------------------------------------------------------------------------------------------|-----------------------------------------|
|                                                                                         | From template<br>Delete<br>Rename<br>Move or Copy                                                                 | Current layout: Design                                                                                                    | i Learn about the<br>Page Setup manager |
| IN ( ) Model (Plan (Structure (San (Estimate)) Desig                                    | Select All Layouts Activate Previous Layout Activate Model Tab Page Setup Manager Plot Hide Layout and Model tabs | Current page setup: «None><br>"Design"<br>"Estimate"<br>"Plan"<br>"San"<br>"Structure"                                                              | Set Current<br>New<br>Modify<br>Import  |
| Command: (setenv "Maxhatch" "10000000")<br>"10000000"<br>Command:PAGESETUP<br>[Command: |                                                                                                    | Selected page setup details<br>Device name: Canon iX5000<br>Plotter: Canon iX5000<br>Plot size: 296.97 x 419.99 mm<br>Where: USB003<br>Description: | (Landscape)                             |
|                                                                                         |                                                                                                    | Display when creating a new layout                                                                                                    | Close Help                              |

## การตั้งค่า Page Setup Design

| 🗛 Page Setup - Design                                                  | ? 🔀         |
|------------------------------------------------------------------------|-------------|
| Page setup                                                             | ·           |
| Name: <none> None V</none>                                             | 6           |
| Printer/plotter                                                        |             |
| Name: Properties Shaded viewport options                               | set "Pr     |
| Plotter:                                                               | ~           |
| Where: ( DwrF6 ePlot.pc3                                               | 🧹 🛛 set "Pa |
| PublishToWeb JPG.pc3                                                   |             |
|                                                                        | set "W      |
| Paper size                                                             | E d         |
| Defer with plot styles                                                 | เช็คที่ "   |
| Plot scale                                                             | e d         |
| Window         Scale         Ustom         Hide paperspace objects     | เช็คที "I   |
| Plot stiget (origin set to print die area 1 mm v = Drawing orientation |             |
| X: 0.00 mm Center the plot 0.982 unit Olarderane                       |             |
| Y: 0.21 mm Scale lineweights Plot upside-down                          |             |
| Preview OK Cancel Het                                                  | q           |

- set "Printer/plotter" set "Paper size" ขนาดต้องการ set "What to plot" เป็น "Window" เช็คที่ "Fit to paper" และ "Center the plot" เซ็คที่ "Plotobject lineweight"
- 2 ในกรณีต้องการพิมพ์ครั้งละหลายแผ่น คลิกที่ "พิมพ์แบบ" ในเมนูหลัก เพื่อเปิดฟอร์ม "Plot Drawing" คลิกที่ "Set Ploter" คลิกที่บ็อกซ์ เลือก Printer ที่ต้องการใช้พิมพ์ คลิกบ็อกซ์ "Paper Size" เลือกขนาดกระดาษ คลิกที่ "เลือกกระดาษPlot" แล้วเลือกกระดาษตามจำนวนแผ่นที่ต้องการ Plot

| Plot Drawing |                                                      | × |
|--------------|------------------------------------------------------|---|
| Set Plot     |                                                      | - |
| Paper Siz    | None<br>HP designjet 100                             |   |
| เลือก        | EPSON Stylus C58 Series<br>Canon iX5000<br>Adobe PDF |   |

การพิมพ์แผ่นแรกอาจจะช้าต้องรอเครื่องพิมพ์

| กลับหน้าแรก | ปริมาณงาน-พิมพ์รายการ |
|-------------|-----------------------|
|             |                       |